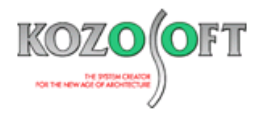

# 株式会社 構造ソフト 今月のイチオシ

2024年4月号

#### 拡張情報

「BUILD.一貫VI」(Ver.1.22) ····P1

Q&A(適判等からの指摘事例)

「BUILD.一貫VI」Q&A ···P6

◆「BUILD.一貫VI」(Ver.1.22)

・部材リストを表形式で入力できるようにしました。

2024 年4月にリリースした「BUILD.一貫 VI」(Ver.1.22)より、大梁と柱のリストを表形式で入力できるようにしました。リスト入 カ画面上部の[表入力に切り替える]ボタンで、入力方法を表入力へ切り替えることができます

| R C - 大梁<br>→ 基 喩 ②<br>下 十 → 土<br>符号<br>G1<br>G2<br>G3<br>G4<br>G5<br>G6<br>G7<br>G8<br>G9<br>G11 | < 22 2 2 2 2 2 2 2 2 2 2 2 2 2 2 2 2 2 | F<br>F |            | /44 <b>ਵ</b><br>2,57<br>2,57<br> | 付着·定着<br>主筋 | 階: 1F<br>表入力 | 、:<br>(こし) | -<br>)り替う<br><sup> 協筋</sup><br>-<br>-<br>-<br>-<br>-<br>-<br>-<br>-<br>-<br>-<br>-<br>-<br>- | <ul> <li>端部指定:</li> <li>える]ボタ:</li> <li>主筋 副</li> <li>3</li> <li>0</li> </ul> | 左端中央右<br>ンを押(<br>1<br>0<br>0             | 端<br>ま<br>ま<br>鉄筋<br>上端 | したので              | (<br>)<br>主筋<br>3<br>0 | ■ 表入<br>400 (mm<br>200 (mm<br>副主筋 | 力に切り着<br>))<br>0<br>0 | × 7 |              |             |           |                | 4  |
|---------------------------------------------------------------------------------------------------|----------------------------------------|--------|------------|----------------------------------|-------------|--------------|------------|----------------------------------------------------------------------------------------------|-------------------------------------------------------------------------------|------------------------------------------|-------------------------|-------------------|------------------------|-----------------------------------|-----------------------|-----|--------------|-------------|-----------|----------------|----|
| G1<br>G1                                                                                          | RF<br>3F                               | N C    | - <b>Д</b> | -<br>                            | +-27        |              |            | 甘雄汤                                                                                          |                                                                               | 7=-*                                     |                         |                   |                        |                                   |                       |     |              |             |           |                |    |
| G1                                                                                                | 2F<br>BE                               | F      | 11547      |                                  | 土肋          |              |            | 空城来                                                                                          | <u></u>                                                                       | <u></u>                                  |                         | <del>1.</del> )上石 |                        | ĦFin                              | <b>新</b> 1            |     |              |             | 1921///   | 112 VIJ1 (12 A | 1  |
| G2<br>G2<br>G3                                                                                    | 3F<br>2F<br>RF                         |        |            | 階                                | 符号          | 端部           |            | 軸名                                                                                           | 基礎                                                                            | ð.<br>K                                  | b<br>(mm)               | D<br>(mm)         | 上端                     | 主筋下端                              | 鉄筋径                   | 本数  | スタラップ<br>呼び径 | ピッチ<br>(mm) | b<br>(mm) | D<br>(mm)      |    |
| G3                                                                                                | 3F<br>2F                               | •      | 1 11       | F Y                              | G1          | 左端.中央.右端     | ~          | ~                                                                                            | 一般基礎梁                                                                         | ~                                        | 400                     | 1200              | 3                      | 3                                 | D25                   | 2   | D13          | 250         | 400       | 1200           |    |
| G4                                                                                                | RF                                     |        | 2 11       |                                  | G2          | 左端中央,石端      | ~          | ~                                                                                            | 一般基礎梁<br>一般基礎烫                                                                | ~                                        | 400                     | 1200              | 3                      | 3                                 | D25                   | 2   | D13          | 250         | 400       | 1200           |    |
| G4<br>G4                                                                                          | 8F<br>2F                               |        | 4 16       | F V                              | G4          | 左端,中央,右端     | ~          | ~                                                                                            | 一般基礎梁                                                                         | ~                                        | 400                     | 1200              | 3                      | 3                                 | D25                   | 2   | D13          | 250         | 400       | 1200           |    |
| G5                                                                                                | RF                                     |        | 5 11       | F ~                              | G5          | 左端.中央.右端     | ~          | ~                                                                                            | 一般基礎梁                                                                         | ~                                        | 400                     | 1200              | 3                      | 3                                 | D25                   | 2   | D13          | 250         | 400       | 1200           | 11 |
| G5                                                                                                | 3F                                     |        | 6 11       | F ~                              | G6          | 外端,中央,内端     | ~          | ~                                                                                            | 一般基礎梁                                                                         | ~                                        | 400                     | 1200              | 3                      | 3                                 | D25                   | 2   | D13          | 250         | 400       | 1200           |    |
| G6                                                                                                | 2F<br>RF                               |        | 7 11       | F ~                              | G7          | 左端.中央.右端     | $\sim$     | ~                                                                                            | 一般基礎梁                                                                         | ~                                        | 400                     | 1200              | 3                      | 3                                 | D25                   | 2   | D13          | 250         | 400       | 1200           |    |
| G6                                                                                                | 3F                                     |        | 8 11       | F ~                              | G8          | 左端,中央,右端     | ~          | ~                                                                                            | 一般基礎梁                                                                         | ~                                        | 400                     | 1200              | 5                      | 5                                 | D25                   | 2   | D13          | 250         | 400       | 1200           |    |
| G6                                                                                                | 2F                                     |        | 9 11       | F ~                              | G9          | 左端,中央,右端     | ~          | ~                                                                                            | 一般基礎梁                                                                         | ~                                        | 400                     | 1200              | 3/1                    | 3                                 | D25                   | 2   | D13          | 250         | 400       | 1200           |    |
| G7                                                                                                | RF<br>3F                               |        | 10 11      | F ~                              | G10         | 外端,中央,内端     | ~          | ~                                                                                            | 一般基礎梁                                                                         | ~                                        | 400                     | 1200              | 8                      | 8                                 | D25                   | 2   | D13          | 250         | 400       | 1200           |    |
| G7                                                                                                | 2F                                     |        |            | F ~                              | G11         | 左端,中央,石端     | ~          | ~                                                                                            | 一般基礎梁                                                                         | ~                                        | 400                     | 1200              | 4                      | 4                                 | D25                   | 2   | D13          | 250         | 400       | 1200           |    |
| G8                                                                                                | RF                                     |        | 12 R       |                                  | GI          | 外航中央内端       | ~          | ×                                                                                            | 奉曜楽としない<br>基礎激としない                                                            | ×                                        | 350                     | 550               | 3                      | 3                                 | D22                   | 2   | D 10         | 200         | 350       | 700            |    |
| G8                                                                                                | 2F                                     |        | 14 24      | F V                              | G1          | 外端中央内端       | ~          | ~                                                                                            | 金融業CUAい<br>基礎塗としない                                                            | ~                                        | 400                     | 750               | 5                      | 3                                 | D22                   | 2   | D13          | 200         | 400       | 750            |    |
| G9                                                                                                | RF                                     |        | 15 R       | F V                              | G2          | 左端中央右端       | ~          | v                                                                                            | 基礎梁としない                                                                       | ~                                        | 350                     | 650               | 3                      | 3                                 | D22                   | 2   | D10          | 200         | 350       | 650            |    |
| 表示中のデータ                                                                                           | を更新                                    |        | 16 31      | F 🗸                              | G2          | 左端.中央.右端     | ~          | ~                                                                                            | 基礎梁としない                                                                       | ~                                        | 350                     | 700               | 5/1                    | 3                                 | D22                   | 2   | D10          | 175         | 350       | 700 🗸          | -  |
|                                                                                                   |                                        | <      |            |                                  |             |              |            |                                                                                              | (14.07 m.)                                                                    | 11-1-1-1-1-1-1-1-1-1-1-1-1-1-1-1-1-1-1-1 |                         |                   |                        |                                   |                       |     |              |             |           | >              | _  |
|                                                                                                   |                                        | E/TO   |            | 士經                               |             | ch.ch.       |            | 士神                                                                                           |                                                                               | 沙下才,们立直                                  |                         |                   |                        |                                   |                       |     |              | -           |           |                |    |
|                                                                                                   |                                        |        |            |                                  |             |              |            |                                                                                              |                                                                               |                                          |                         | .d3               |                        | Ld                                | t Ld5                 |     | 6            |             |           |                |    |
|                                                                                                   |                                        | 0      | スラブ፣       | を表示                              | ⊚ ನ∋ರಕ      | 非表示          |            |                                                                                              |                                                                               |                                          |                         |                   |                        |                                   |                       |     | OK           | キャン         | ntni      | ヘルプ            |    |

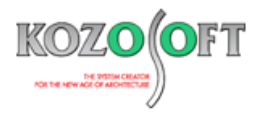

#### ・複数の断面データをまとめて編集できます。

表入力画面では複数のデータの情報を比較しながら確認できます。さらに、複数のデータをまとめて編集することが可能です。複数の データをまとめて編集する手順は以下の通りです。ここでは、1Fの梁幅 b をまとめて 500mm に変更する例を示します。

1. まとめて編集したい部材データをマウスでドラックして選択します。

([Shift]キーを押しながら[矢印]キーを操作することでも複数選択ができます。)

| R C | - 大  | 梁    |        |        |         |        |       |         |          |                |      |              |    |     |     |       |             |         |        | ×   |
|-----|------|------|--------|--------|---------|--------|-------|---------|----------|----------------|------|--------------|----|-----|-----|-------|-------------|---------|--------|-----|
|     | 形    | 狱    |        | 主筋     | 1 副主筋   |        | 基礎梁   | スタラップ   | スラブ      | 付差             | ·定着  |              |    |     |     |       | III         | ] ሀスト入フ | つに切り替え | える  |
|     |      |      |        |        |         |        |       |         |          |                |      |              | 断  | 面1  |     |       |             | 断       | 面2     | ^   |
|     |      | 階    |        | 符号     | 端部      |        | 軸名    | 基礎導     | <u>7</u> | ь              | D    |              | 主筋 |     |     | スタラップ |             | ь       | D      |     |
|     |      |      |        |        |         |        |       | 1.424   | ~        | (mm)           | (mm) | 上端           | 下端 | 鉄筋径 | 本数  | 呼び径   | ピッチ<br>(mm) | (mm)    | (mm)   | -   |
|     | 1    | 1F   | $\sim$ | G1     | 左端中央,右端 | ~      | ~     | 一般基礎梁   | ~        | 400            | 1200 | 3            | 3  | D25 | 2   | D13   | 250         | 400     | 1200   |     |
|     | 2    | 1F   | $\sim$ | G2     | 左端中央.右端 | ~      | ~     | 一般基礎梁   | ~        | 400            | 1200 | 3            | 3  | D25 | 2   | D13   | 250         | 400     | 1200   |     |
|     | 3    | 1F   | $\sim$ | G3     | 左端中央,右端 | ~      | ~     | 一般基礎梁   | ~        | 400            | 1200 | 3            | 3  | D25 | 2   | D13   | 250         | 400     | 1200   |     |
|     | 4    | 1F   | $\sim$ | G4     | 左端中央,右端 | ~      | ~     | 一般基礎梁   | ~        | 400            | 1200 | 3            | 3  | D25 | 2   | D13   | 250         | 400     | 1200   |     |
|     | 5    | 1F   | $\sim$ | G5     | 左端中央,右端 | ~      | ~     | 一般基礎梁   | ~        | 400            | 1200 | 3            | 3  | D25 | 2   | D13   | 250         | 400     | 1200   |     |
|     | 6    | 1F   | $\sim$ | G6     | 外端中央,内端 | ~      | ~     | 一般基礎梁   | ~        | 400            | 1200 | 3            | 3  | D25 | 2   | D13   | 250         | 400     | 1200   |     |
|     | 7    | 1F   | $\sim$ | G7     | 左端中央,右端 | ~      | ~     | 一般基礎梁   | ~        | 400            | 1200 | 3            | 3  | D25 | 2   | D13   | 250         | 400     | 1200   |     |
|     | 8    | 1F   | ~      | G8     | 左端中央,右端 | ~      | ~     | 一般基礎梁   | ~        | 400            | 1200 | 5            | 5  | D25 | 2   | D13   | 250         | 400     | 1200   | _   |
|     | 9    | 1F   | $\sim$ | G9     | 左端中央,右端 | ~      | ~     | 一般基礎梁   | ~        | 400            | 1200 | 3/1          | 3  | D25 | 2   | D13   | 250         | 400     | 1200   | _   |
|     | 10   | 1F   | $\sim$ | G10    | 外端中央.内端 | ~      | ~     | 一般基礎梁   | ~        | 400            | 1200 | 3            | 3  | D25 | 2   | D13   | 250         | 400     | 1200   | _   |
| ►   | 11   | 1F   | $\sim$ | G11    | 左端中央,右端 | ~      | ~     | 一般基礎梁   | Y        | 400            | 1200 | 4            | 4  | D25 | 2   | D13   | 250         | 400     | 1200   | _   |
|     | 12   | RF   | $\sim$ | G1     | 外端中央,内端 | ~      | ~     | 基礎梁としない | ~        | 350            | 650  | 3            | 3  | D22 | 2   | D10   | 200         | 350     | 650    | _   |
|     | 13   | 3F   | ~      | G1     | 外端中央,内端 | ~      | ~     | 基礎梁としない | ~        | 350            | 700  | 5/1          | 3  | D22 | 2   | D10   | 200         | 350     | 700    | _   |
|     | 14   | 2F   | $\sim$ | G1     | 外端中央内端  | $\sim$ | ×     | 基礎的     | ~        | 400            | 750  | 5            | 3  | D25 | 2   | D13   | 200         | 400     | 750    | _   |
|     | 15   | RF   |        |        |         |        |       |         |          |                | 650  | 3            | 3  | D22 | 2   | D10   | 200         | 350     | 650    | _   |
| <   | 16   | 3F   |        | まとぬ    | めて編集    | した     | い部札   | を選択し    | します。     | <u> </u>       | 700  | 5/1          | 3  | D22 | 2   | D10   | 175         | 350     | 700    | ~   |
| 断   | 面図   | ]    |        |        |         |        |       | 鉄筋の力    | ットオフロ正置  |                |      |              |    |     |     |       |             |         |        |     |
|     |      | 左端   |        |        | 中央      |        | 右端    |         |          |                | 10   |              |    |     |     |       |             |         |        |     |
|     |      | m    |        |        | m       |        | m     |         |          | <del>   </del> | .03  |              |    | Ld5 | Ld5 |       |             |         |        |     |
|     |      |      |        |        |         |        |       |         | · · ·    |                |      | הן ון ונ     |    | /   | × * | 1     |             |         |        |     |
|     |      |      |        |        |         |        |       |         | Ld2      | Ld2 I          |      | J.       . ( |    |     |     |       |             |         |        |     |
|     |      |      |        |        |         |        |       |         | <u></u>  | 1 1            |      |              | Ld | 4   |     | d6 T  |             |         |        |     |
|     |      | لسما |        |        |         |        | العما |         |          |                |      |              |    |     |     |       |             |         |        |     |
| С   | 25   | ブを表示 |        | ⊚ スラブを | 非表示     |        |       |         |          |                |      |              |    |     |     | OK    | <b>††</b>   | ンセル     | ヘルプ    |     |
| С   | ) スラ | ブを表示 |        | ⊚ スラブを | 非表示     |        |       |         |          |                |      |              |    |     |     | OK    | 中的          | ンセル     |        | ヘルプ |

2. 複数のセルを選択した状態で値を入力します。

| R | C - 大 | 梁    |        |        |          |        |     |            |        |      |      |          |     |     |    |         |             | _       |            | × |
|---|-------|------|--------|--------|----------|--------|-----|------------|--------|------|------|----------|-----|-----|----|---------|-------------|---------|------------|---|
|   | 形     | 狱    |        | 主筋     | 1 副主筋    |        | 基礎梁 | <u> </u>   |        | 付着   | ·定着  |          |     |     |    |         |             | ] ሀአኑአታ | つに切り替え     | る |
| Г |       |      |        |        |          |        |     |            |        |      |      |          | 断   | 51  |    |         |             | 断       | <b>m</b> 2 | ^ |
|   |       | 階    |        | 符号     | 端部       |        | 軸名  | 基礎梁        |        | ь    | D    |          | 主筋  |     |    | スタラップ   |             | ь       | D          |   |
|   |       |      |        |        |          |        |     |            |        | (mm) | (mm) | 上端       | 下端  | 鉄筋径 | 本数 | 呼び径     | ピッチ<br>(mm) | (mm)    | (mm) -     |   |
|   | 1     | 1F   | $\sim$ | G1     | 左端,中央,右端 | $\sim$ | ~   | 一般基礎梁      | $\sim$ | 400  | 1200 | 3        | 3   | D25 | 2  | D13     | 250         | 400     | 1200       |   |
|   | 2     | 1F   | $\sim$ | G2     | 左端,中央,右端 | $\sim$ | ~   | 一般基礎梁      | ~      | 400  | 1200 | 3        | 3   | D25 | 2  | D13     | 250         | 400     | 1200       |   |
|   | 3     | 1F   | $\sim$ | G3     | 左端,中央,右端 | $\sim$ | ~   | 一般基礎梁      | $\sim$ | 400  | 1200 | 3        | 3   | D25 | 2  | D13     | 250         | 400     | 1200       |   |
|   | 4     | 1F   | $\sim$ | G4     | 左端,中央,右端 | $\sim$ | ~   | 一般基礎梁      | ~      | 400  | 1200 | 3        | 3   | D25 | 2  | D13     | 250         | 400     | 1200       |   |
| Ŀ | 5     | 1F   | $\sim$ | G5     | 左端,中央,右端 | $\sim$ | ~   | 一般基礎梁      | ~      | 400  | 1200 | 3        | 3   | D25 | 2  | D13     | 250         | 400     | 1200       | _ |
|   | 6     | 1F   | $\sim$ | G6     | 外端,中央,内端 | ~      | ~   | 一般基礎梁      | ~      | 400  | 1200 | 3        | 3   | D25 | 2  | D13     | 250         | 400     | 1200       | _ |
|   | 7     | 1F   | $\sim$ | G7     | 左端,中央,右端 | ~      | ~   | 一般基礎梁      | ~      | 400  | 1200 | 3        | 3   | D25 | 2  | D13     | 250         | 400     | 1200       | _ |
|   | 8     | 1F   | $\sim$ | G8     | 左端,中央,右端 | ~      | ~   | 一般基礎梁      | ~      | 400  | 1200 | 5        | 5   | D25 | 2  | D13     | 250         | 400     | 1200       | _ |
|   | 9     | 1F   | ~      | G9     | 左端,中央,右端 | ~      | ~   | 一般基礎梁      | ~      | 400  | 1200 | 3/1      | 3   | D25 | 2  | D13     | 250         | 400     | 1200       | . |
|   | 10    | 1F   | ~      | G10    | 外端,中央,内端 | ~      | ~   | 一般基礎梁      | ~      | 400  | 1200 | 3        | 3   | D25 | 2  | D13     | 250         | 400     | 1200       | . |
|   | 11    | 1F   | ~      | G11    | 左端,中央,右端 | $\sim$ | ~   | 一般基礎梁      | $\sim$ | 500  | 1200 | 4        | 4   | D25 | 2  | D13     | 250         | 400     | 1200       |   |
|   | 12    | RF   | ~      | G1     | 外端,中央,内端 | ~      | ~   | 基礎梁としない    | $\sim$ | 350  | 650  | 3        | 3   | D22 | 2  | D10     | 200         | 350     | 650        | _ |
|   | 13    | 3F   | ~      | G1     | 外端,中央,内端 | ~      | ~   | 基礎梁とした     | $\sim$ | 350  | 700  | 5/1      | 3   | D22 | 2  | D10     | 200         | 350     | 700        | _ |
|   | 14    | 2F   | ~      | G1     | 外端,中央,内端 | $\sim$ | ×   |            | $\sim$ | 400  | 750  | 5        | 3   | D25 | 2  | D13     | 200         | 400     | 750        | _ |
| Ŀ | 15    | RF   | $\sim$ | G2     | 左端,中央,右端 |        |     |            |        |      | · ·  |          |     |     | 2  | D10     | 200         | 350     | 650        | _ |
|   | 16    | 3F   | ~      | G2     | 左端,中央,右端 |        | 範囲這 | 選択した最後の    | D.     | セルは  | こ値を  | と入力      | っしま | す。  | 2  | D10     | 175         | 350     | 700        | ~ |
| Ħ | 而国    | 3    |        |        |          |        |     | 鉄筋のカットオフ位置 | È      |      |      |          |     |     |    |         | _           |         |            |   |
| Γ |       | 左端   | 1      |        | 中央       |        | 右端  |            |        |      | 10   |          |     |     |    |         |             |         |            |   |
|   |       |      |        |        |          |        |     |            | d2     | Ld2  |      | <u>ה</u> |     |     |    | ]<br>36 |             |         |            |   |
| C | ) 25  | ブを表示 | ŧ      | ⊚ ನ∋ರಶ | 非表示      |        |     |            |        |      |      |          |     |     |    | OK      | ÷+)         | ンセル     | ヘルプ        |   |

| H   | 狱  |       | 主筋   | 1 副主筋    |        | 基礎梁         | スタラップ    | くラブ | 付差    | ・<br>定着 |         |      |            |       |       | III         | ] ሀスト入ታ | つに切り替 |
|-----|----|-------|------|----------|--------|-------------|----------|-----|-------|---------|---------|------|------------|-------|-------|-------------|---------|-------|
|     | 1  |       |      |          |        |             |          |     |       |         |         | 断    | <u>ត</u> ា |       |       |             | 断       | 雨2    |
|     | 85 |       | 符号   | i₩±±R    |        | <b>柚</b> -乞 | 其礎沙      |     | L     | D       |         | 主筋   |            |       | スタラップ |             |         |       |
|     | n= | •     | 10.0 | -11101-  |        | ∓wn⊔        |          |     | (mm)  | (mm)    | 上端      | 下端   | 鉄筋径        | 本数    | 呼び径   | ピッチ<br>(mm) | (mm)    | (mm)  |
| 1   | 1F | ~     | G1   | 左端,中央,右端 | $\sim$ | ~           | 一般基礎梁    | ~   | 500   | 1200    | 3       | 3    | D25        | 2     | D13   | 250         | 400     | 1200  |
| 2   | 1F | ~     | G2   | 左端.中央.右端 | $\sim$ | ~           | 一般基礎梁    | ~   | 500   | 1200    | 3       | 3    | D25        | 2     | D13   | 250         | 400     | 1200  |
| 3   | 1F | ~     | G3   | 左端,中央,右端 | ~      | ~           | 一般基礎梁    | ~   | 500   | 1200    | 3       | 3    | D25        | 2     | D13   | 250         | 400     | 1200  |
| 4   | 1F | ~     | G4   | 左端中央右端   | ~      | ~           | 一般基礎梁    | ~   | 500   | 1200    | 3       | 3    | D25        | 2     | D13   | 250         | 400     | 1200  |
| 5   | 1F | ~     | G5   | 左端中央右端   | $\sim$ | ~           | 一般基礎梁    | ~   | 500   | 1200    | 3       | 3    | D25        | 2     | D13   | 250         | 400     | 1200  |
| 6   | 1F | ~     | G6   | 外端,中央,内端 | $\sim$ | ~           | 一般基礎梁    | ~   | 500   | 1200    | 3       | 3    | D25        | 2     | D13   | 250         | 400     | 1200  |
| 7   | 1F | ~     | G7   | 左端.中央.右端 | $\sim$ | ~           | 一般基礎梁    | ~   | 500   | 1200    | 3       | 3    | D25        | 2     | D13   | 250         | 400     | 1200  |
| 8   | 1F | ~     | G8   | 左端,中央,右端 | ~      | ~           | 一般基礎梁    | ~   | 500   | 1200    | 5       | 5    | D25        | 2     | D13   | 250         | 400     | 1200  |
| 9   | 1F | ~     | G9   | 左端,中央,右端 | ~      | ~           | 一般基礎梁    | ~   | 500   | 1200    | 3/1     | 3    | D25        | 2     | D13   | 250         | 400     | 1200  |
| 10  | 1F | ~     | G10  | 外端,中央,内端 | ~      | ~           | 一般基礎梁    | ~   | 500   | 1200    | 3       | 3    | D25        | 2     | D13   | 250         | 400     | 1200  |
| 11  | 1F | ~     | G11  | 左端中央右端   | $\sim$ | ~           | 一般基礎梁    |     | 500   | 1200    | 4       | 4    | D25        | 2     | D13   | 250         | 400     | 1200  |
| 12  | RF | ~     | G1   | 外端中央内端   | ~      | ~           | 基礎梁としない  | ~   | 350   | 650     | 3       | 3    | D22        | 2     | D10   | 200         | 350     | 650   |
| 13  | 3F | ~     | G1   | 外端中央内端   | ~      | ~           | 基礎梁星     | ~   | 350   | 700     | 5/1     | 3    | D22        | 2     | D10   | 200         | 350     | 700   |
| 14  | 2F | ~     | G1   | 外端中央内端   | ~      | ~           |          | ~   | 400   | 750     | 5       | 3    | D25        | 2     | D13   | 200         | 400     | 750   |
|     |    |       |      |          |        |             |          |     |       | 650     | 3       | 3    | D22        | 2     | D10   | 200         | 350     | 650   |
|     | 範  | 囲     | 選択し  | した全ての    | のセ     | ルに値         | りが反映され   | ます  | t.    | 700     | 5/1     | 3    | D22        | 2     | D10   | 175         | 350     | 700   |
| 析面图 | 3  |       |      |          |        |             | 鉄筋のカットオフ | 位置  |       |         |         |      |            |       |       |             |         |       |
|     | 外華 | Hin 1 |      | 中央       |        | 内端          |          |     |       | da T    |         | 1    |            |       | 1     |             |         |       |
|     |    | -     |      |          |        |             |          | 1   | ·     | 40      |         |      | I Ld5      | Ld5 T |       |             |         |       |
|     |    |       |      |          |        |             |          |     |       |         | յի ի իլ |      |            | ```   | I     |             |         |       |
|     |    |       |      |          |        |             |          | Ld2 | Ld2 j |         |         |      |            | - L   | 40    |             |         |       |
|     |    |       |      |          |        |             |          |     | !     |         |         | 1 10 | • •        | L     | 06 1  | <u> </u>    |         |       |
|     |    |       |      |          |        |             |          |     |       |         |         |      |            |       |       |             |         |       |

3. [Enter]キーまたは[Tab]キーを押すと、選択された全てのセルに値が反映されます。

4. 編集を最終的に確定するには、[OK]ボタンを押します。

| 形  | 状        |   | 主筋     | 副主筋      |   | 基礎梁        | スタラップ   | スラブ      | 「付着  | 定着   |     |    |            |           |        | [111        | ] ሀスト入ታ | つに切り着      |
|----|----------|---|--------|----------|---|------------|---------|----------|------|------|-----|----|------------|-----------|--------|-------------|---------|------------|
| _  |          |   |        | ·        |   |            |         |          |      |      |     | 断  | <b>5</b> 1 |           |        |             | Ufic    | <b>6</b> 2 |
|    | 樹        |   | 符号     | 有半年月     |   | 軸名         | 其礎認     | <u>•</u> | ь    | D    |     | 主筋 |            |           | スタラップ  |             | ь       | D          |
|    |          |   | 19.9   | -1110    |   | +0.0       |         | `        | (mm) | (mm) | 上端  | 下端 | 鉄筋径        | 本数        | 呼び径    | ピッチ<br>(mm) | (mm)    | (mm)       |
| 1  | 1F       | ~ | G1     | 左端,中央,右端 | ~ | ~          | 一般基礎梁   | ~        | 500  | 1200 | 3   | 3  | D25        | 2         | D13    | 250         | 400     | 1200       |
| 2  | 1F       | ~ | G2     | 左端,中央,右端 | ~ | ~          | 一般基礎梁   | ~        | 500  | 1200 | 3   | 3  | D25        | 2         | D13    | 250         | 400     | 120        |
| 3  | 1F       | ~ | G3     | 左端,中央,右端 | ~ | ~          | 一般基礎梁   | ~        | 500  | 1200 | 3   | 3  | D25        | 2         | D13    | 250         | 400     | 120        |
| 4  | 1F       | ~ | G4     | 左端,中央,右端 | ~ | ~          | 一般基礎梁   | ~        | 500  | 1200 | 3   | 3  | D25        | 2         | D13    | 250         | 400     | 120        |
| 5  | 1F       | ~ | G5     | 左端,中央,右端 | ~ | ~          | 一般基礎梁   | ~        | 500  | 1200 | 3   | 3  | D25        | 2         | D13    | 250         | 400     | 120        |
| 6  | 1F       | ~ | G6     | 外端,中央,内端 | ~ | ~          | 一般基礎梁   | ~        | 500  | 1200 | 3   | 3  | D25        | 2         | D13    | 250         | 400     | 120        |
| 7  | 1F       | ~ | G7     | 左端,中央,右端 | ~ | ~          | 一般基礎梁   | ~        | 500  | 1200 | 3   | 3  | D25        | 2         | D13    | 250         | 400     | 120        |
| 8  | 1F       | ~ | G8     | 左端,中央,右端 | ~ | ~          | 一般基礎梁   | ~        | 500  | 1200 | 5   | 5  | D25        | 2         | D13    | 250         | 400     | 120        |
| 9  | 1F       | ~ | G9     | 左端,中央,右端 | ~ | ~          | 一般基礎梁   | ~        | 500  | 1200 | 3/1 | 3  | D25        | 2         | D13    | 250         | 400     | 120        |
| 10 | 1F       | ~ | G10    | 外端中央内端   | ~ | ~          | 一般基礎梁   | ~        | 500  | 1200 | 3   | 3  | D25        | 2         | D13    | 250         | 400     | 120        |
| 11 | 1F       | ~ | G11    | 左端,中央,右端 | ~ | ~          | 一般基礎梁   | ~        | 500  | 1200 | 4   | 4  | D25        | 2         | D13    | 250         | 400     | 120        |
| 12 | RF       | ~ | G1     | 外端中央内端   | ~ | ~          | 基礎梁としない | ~        | 350  | 650  | 3   | 3  | D22        | 2         | D10    | 200         | 350     | 65         |
| 13 | 3F       | ~ | G1     | 外端中央内端   | ~ | ~          | 基礎梁としない | ~        | 350  | 700  | 5/1 | 3  | D22        | 2         | D10    | 200         | 350     | 70         |
| 14 | 2F       | ~ | G1     | 外端中央内端   | ~ | ~          | 基礎梁としない | ~        | 400  | 750  | 5   | 3  | D25        | 2         | D13    | 200         | 400     | 75         |
| 15 | RF       | ~ | G2     | 左端,中央,右端 | ~ | ~          | 基礎梁としない | ~        | 350  | 650  | 3   | 3  | D22        | 2         | D10    | 200         | 350     | 65         |
| 16 | 3F       | ~ | G2     | 左端,中央,右端 | ~ | ~          | 基礎梁としない | ~        | 350  | 700  | 5/1 | 3  | D22        | 2         | D10    | 175         | 350     | 70         |
|    | _        |   |        |          |   |            |         |          |      |      |     |    |            |           |        |             |         |            |
| ۵D |          |   |        | ala da   |   | and an AMM | 鉄助の刀    | 小才儿立直    |      |      |     |    |            |           |        | _           |         |            |
|    | // ''''' |   |        |          |   |            |         |          |      | d3   |     |    |            |           | ]<br>] |             |         |            |
| 25 | ブを表示     |   | ● スラブを | 非表示      |   |            |         |          |      |      |     |    |            | 1C        | OK     | <b>*</b> #] | ンセル     | AJI:       |
|    |          |   |        |          |   |            |         |          |      |      | Γ   |    | ノコポノ       | יר<br>גיר | tmi .  | ± <i>★</i>  |         |            |

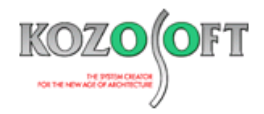

## ・行の挿入・コピーをキーボード操作で行うことができます。

大梁と柱の表入力画面では、行の挿入とコピーをマウス操作だけでなく、キーボード操作で行うことができます。

行の挿入を行う場合は、[Insert]キーを押すと、選択された行の上に新しい行が挿入されます。

| RC-   | 大梁                                              |                                               |   |                                         |                                                                                         |       |                                                            |                                                                                     |                    |                                   |                                |                    |                |                                 |                                                                                             |                                       |                                                                                                    |                                            |                                                     | $\times$ |
|-------|-------------------------------------------------|-----------------------------------------------|---|-----------------------------------------|-----------------------------------------------------------------------------------------|-------|------------------------------------------------------------|-------------------------------------------------------------------------------------|--------------------|-----------------------------------|--------------------------------|--------------------|----------------|---------------------------------|---------------------------------------------------------------------------------------------|---------------------------------------|----------------------------------------------------------------------------------------------------|--------------------------------------------|-----------------------------------------------------|----------|
|       | 形状                                              |                                               |   | 主筋                                      | 1 副主領                                                                                   | ō 📘   | 基礎梁                                                        | スタラップ                                                                               | スラブ                | 付着                                | ·定着                            |                    |                |                                 |                                                                                             |                                       | Ē                                                                                                    | ] ሀスト入ታ                                    | つに切り替け                                              | える       |
|       |                                                 |                                               |   |                                         |                                                                                         |       |                                                            |                                                                                     |                    |                                   |                                |                    | 断面             | ō1                              |                                                                                             |                                       |                                                                                                    | 断                                          | 面2                                                  | ~        |
|       |                                                 | REF                                           |   | 22                                      |                                                                                         |       |                                                            |                                                                                     |                    |                                   |                                |                    |                |                                 |                                                                                             | スタラップ                                 |                                                                                                    | L                                          |                                                     |          |
|       |                                                 | ۲B                                            |   | 15                                      | 挿入し                                                                                     | たい    | 所を選                                                        | 択して、[I                                                                              | nsert]=            | キーを                               | 押し                             | ます。                |                | 鉄筋径                             | 本数                                                                                          | 呼び径                                   | ピッチ<br>(mm)                                                                                                    | (mm)                                       | (mm) ;                                              | :        |
|       | 1 1F                                            |                                               | ~ | G1                                      | 左骗中央                                                                                    |       |                                                            | 版基礎采                                                                                | ×                  | 400                               | 1200                           | 3                  | 3              | D25                             | 2                                                                                           | D13                                   | 250                                                                                                    | 400                                        | 1200                                                | -        |
| :     | 2 1F                                            |                                               | ~ | G2                                      | た" 1 天.石                                                                                | fii 🗸 | ~                                                          | 一般基礎梁                                                                               | ~                  | 400                               | 1200                           | 3                  | 3              | D25                             | 2                                                                                           | D13                                   | 250                                                                                                    | 400                                        | 1200                                                |          |
| ▶ :   | 3 1F                                            |                                               | - | G3                                      | 上端,中央,右站                                                                                | # ~   | ~                                                          | 一般基礎梁                                                                               | ~                  | 400                               | 1200                           | 3                  | 3              | D25                             | 2                                                                                           | D13                                   | 250                                                                                                    | 400                                        | 1200                                                |          |
|       | 4 1F                                            |                                               | - | G4                                      | 左端,中央,右站                                                                                | # ~   | ~                                                          | 一般基礎梁                                                                               | ~                  | 400                               | 1200                           | 3                  | 3              | D25                             | 2                                                                                           | D13                                   | 250                                                                                                    | 400                                        | 1200                                                | -        |
|       | 5 1F                                            |                                               | ~ | G5                                      | 左端,中央,右站                                                                                | ii ~  | ~                                                          | 一般基礎梁                                                                               | ~                  | 400                               | 1200                           | 3                  | 3              | D25                             | 2                                                                                           | D13                                   | 250                                                                                                    | 400                                        | 1200                                                | -        |
| I .   |                                                 |                                               |   |                                         |                                                                                         |       |                                                            | AB. ++ +++>33.                                                                      |                    |                                   |                                | ~                  | ~              | D.05                            | ^                                                                                           | - · · ·                               | 050                                                                                                    | ••••                                       | ****                                                |          |
|       |                                                 |                                               |   |                                         |                                                                                         |       |                                                            |                                                                                     | Z                  | ٢                                 | -                              |                    |                |                                 |                                                                                             |                                       |                                                                                                    |                                            |                                                     |          |
| RC-   | 大梁                                              | _                                             |   |                                         |                                                                                         |       |                                                            |                                                                                     | L                  | J                                 |                                |                    |                |                                 |                                                                                             |                                       |                                                                                                    | _                                          |                                                     | ×        |
| R C - | 大梁<br>形状                                        |                                               |   | 主筋                                      | <b>①</b> 副主旗                                                                            | 6     | 基礎梁                                                        | <u></u>                                                                             | 257                |                                   | ·定着                            |                    |                |                                 |                                                                                             |                                       |                                                                                                    | –<br>] ሀスト入ታ                               | 口                                                   | ×<br>रब  |
| R C - | 大梁                                              | 階                                             |   | 主筋                                      | <ol> <li>副主策</li> <li>端部</li> </ol>                                                     | 5     | 基礎梁                                                        | <u>スタラップ</u><br>基礎家                                                                 | 257                | · ff<br>選                         | · <sup>定着</sup><br>【択し         | た行の                | )上(2           | 「新し                             | い行                                                                                          | が挿え                                   | Image: The second second sec | -<br>1リストスオ<br>ます。                         | 口<br>つに切り替け                                         | X<br>23  |
| R C - | 大梁                                              | <b>—</b> ———————————————————————————————————  |   | <u>主筋</u><br>符号                         | <b>1</b> 副主策<br>端部                                                                      | 5     | 基礎梁 軸名                                                     | <u>スタラップ</u><br>基礎課<br>■85.年24%                                                     | 257                | 竹<br>諸<br>選                       | ·<br>定着<br>子                   | た行の                | o上(ā           | 「新し                             | い行                                                                                          | が挿び                                   |                                                                                                    | -<br>1 リストスオ<br>ます。                        | ロ<br>つに切り替力                                         | ×<br>रु  |
| R C - | 大梁<br>形状<br>1 1F                                | 下<br>階                                        |   | <u>主筋</u><br>符号<br>G1                   | <ol> <li>副主第</li> <li>端部</li> <li>左端、中央、右4</li> </ol>                                   | 5     | 基礎梁<br>軸名                                                  | <u>スタラップ</u><br>基礎課<br>一般基礎課<br>                                                    | 257                | · 付着<br>選                         | ·<br>定着                        | た行の                | o上(ā<br>       | C新し<br>D25                      | い行;<br>2                                                                                    | が挿っ<br>D18                            | 国<br>人され<br>250<br>250                                                                                                    | -<br>1 リストスナ<br>ます。<br>400                 | 口<br>口に切り替力<br>1200                                 | ×        |
| R C - | 大梁<br>形状<br>1 1F<br>2 1F<br>3                   | <u>階</u> 、、、、、、、、、、、、、、、、、、、、、、、、、、、、、、、、、、、、 |   | <u>主筋</u><br>符号<br>G1<br>G2             | <ol> <li>副主定</li> <li>端部</li> <li>左端中央右部</li> <li>左端中央右部</li> </ol>                     | 5     | 基礎梁<br>軸名<br>● ◆ ◆                                         | スタラップ           基礎梁           一般基礎梁           一般基礎梁                                 | 257                | 1付着<br>近<br>400<br>400            | ·<br>定着<br>【<br>200            | た行の<br>3<br>3      | o上(ā<br>₃<br>₃ | こ新し<br>D25<br>D25               | し)行丁;<br>                                                                                   | が挿つ<br>D13<br>D13                     | 回<br>人され<br>250<br>250                                                                                                    | ) リスト入フ<br>ます。<br>400<br>400               | 口<br>口に切り替<br>1200<br>1200                          | ×        |
| R C - | 大梁<br>形状<br>1 1F<br>2 1F<br>3<br>4 1F           | <u>階</u>                                      |   | <u>主筋</u><br>符号<br>G1<br>G2             | <ol> <li>副主第</li> <li>端部</li> <li>左端、中央右部</li> <li>左端、中央右部</li> <li>左端、中央右部</li> </ol>  | 5     | <u>基礎梁</u><br>軸名<br>マンマンマンマンマンマンマンマンマンマンマンマンマンマンマンマンマンマンマン | スタラップ           麦磁梁           -般麦磁梁           -般麦磁梁           -般麦磁梁                 | 257                | 1付着<br>近<br>400<br>400            | ·<br>定着<br>【択し<br>【200         | た行の<br>3<br>3      | o上(ā<br>3<br>3 | D25<br>D25<br>D25               | し)行丁;<br>2<br>2<br>2                                                                        | が挿ン<br>D13<br>D13<br>D13              | ()<br>()<br>()<br>()<br>()<br>()<br>()<br>()<br>()<br>()<br>()<br>()<br>()<br>(                                                                                                    | ー<br>リスト入プ<br>ます。<br>400<br>400            | 口<br>口(こ切))替力<br>1200<br>1200<br>1200               | ×        |
| R C - | 大梁<br>形状<br>1 1F<br>2 1F<br>3 3<br>4 1F<br>5 1F | 略<br>、、、、、、、、、、、、、、、、、、、、、、、、、、、、、、、、、、、、     |   | <u>主筋</u><br>符号<br>G1<br>G2<br>G3<br>G4 | <ol> <li>副主前<br/>端部<br/>左端中央右<br/>左端中央右<br/>左端中央右<br/>左端中央右<br/>左端中央右<br/>左端</li> </ol> | 5     | 基礎梁<br>軸名<br>● ○ ○ ○ ○ ○ ○ ○ ○ ○ ○ ○ ○ ○ ○ ○ ○ ○ ○ ○       | スタラップ           麦磁梁           一般麦磁梁           一般麦磁梁           一般麦磁梁           一般麦磁梁 | 2,57<br>2,57<br>er | 1<br>行着<br>近<br>400<br>400<br>400 | ·<br>定着<br>【沢し<br>【200<br>1200 | た行の<br>3<br>3<br>3 |                | D25<br>D25<br>D25<br>D25<br>D25 | し<br>(<br>2<br>2<br>2<br>2<br>2<br>2<br>2<br>2<br>2<br>2<br>2<br>2<br>2<br>2<br>2<br>2<br>2 | が挿<br>D18<br>D18<br>D18<br>D18<br>D18 | (1000)<br>250<br>250<br>250<br>250<br>250                                                                                                    | ) リスト入プ<br>ます。<br>400<br>400<br>400<br>400 | 口<br>(こ切り替)<br>1200<br>1200<br>1200<br>1200<br>1200 | ×        |

行のコピーを行う場合は、コピーしたい行のデータを選択した状態で[Ctrl]+[Enter]キーを押すと、選択したデータの下の行にデータ をコピーします。また、複数行を選択してコピーすることも可能です。

| 形状                                                                 |                                                                                                    | 主筋                                                                                                 |                                                                                                    |        |                                                                                                    |                                                                                                    |                 |                                                                    |                                                |                           |                                                                                                    |                                                                                                    |                                                                                               |                                                                                                    |                                                                      | ע<br>עגואל                                                              | 口<br>力(;-切りを                                                                      | 赤方                                    |
|--------------------------------------------------------------------|----------------------------------------------------------------------------------------------------|----------------------------------------------------------------------------------------------------|----------------------------------------------------------------------------------------------------|--------|----------------------------------------------------------------------------------------------------|----------------------------------------------------------------------------------------------------|-----------------|--------------------------------------------------------------------|------------------------------------------------|---------------------------|----------------------------------------------------------------------------------------------------|----------------------------------------------------------------------------------------------------|-----------------------------------------------------------------------------------------------|----------------------------------------------------------------------------------------------------|----------------------------------------------------------------------|-------------------------------------------------------------------------|-----------------------------------------------------------------------------------|---------------------------------------|
|                                                                    |                                                                                                    |                                                                                                    | ישב א                                                                                                    | -し     | たい行                                                                                                 | のデータを選                                                                                                    | 訳し              | τ. [                                                               | Ctrl]                                          | +[Ei                      | nter                                                                                                    | +-7                                                                                                    | を押し                                                                                           | ます。                                                                                                  | •                                                                    | E.                                                                      | h面2                                                                               |                                       |
|                                                                    | 胀                                                                                                    | 符号                                                                                                 | 端部                                                                                                    |        |                                                                                                    | and the                                                                                                    |                 | ь                                                                  | D                                              |                           | 土加                                                                                                    |                                                                                                    |                                                                                               | へジフツノ                                                                                                |                                                                      | ь                                                                       | D                                                                                 |                                       |
|                                                                    | 78                                                                                                    | 616                                                                                                | PINC                                                                                                    |        |                                                                                                    | 3D WESK                                                                                                    |                 | (mm)                                                               | (mm)                                           | 上端                        | 下端                                                                                                    | 鉄筋径                                                                                                    | 本数                                                                                            | 呼び径                                                                                                  | ピッチ<br>(mm)                                                          | (mm)                                                                    | (mm)                                                                              |                                       |
| 1 RF                                                               | ~                                                                                                    | GI                                                                                                 | 沂啸.中央.内端                                                                                                    | ~      | ~                                                                                                   | 基礎梁としない                                                                                                    | ~               | 350                                                                | 650                                            | 3                         | 3                                                                                                    | D22                                                                                                    | 2                                                                                             | D10                                                                                                  | 200                                                                  | 350                                                                     | 65                                                                                | 0                                     |
| 2 3F                                                               | ~                                                                                                    | G1                                                                                                 | 外端中央内端                                                                                                    | ~      | ~                                                                                                   | 基礎梁としない                                                                                                    | ~               | 350                                                                | 700                                            | 5/1                       | 3                                                                                                    | D22                                                                                                    | 2                                                                                             | D10                                                                                                  | 200                                                                  | 350                                                                     | 70                                                                                | 0                                     |
| 3 2F                                                               | ~                                                                                                    | G1                                                                                                 | 外端中央,内端                                                                                                    | ~      | ~                                                                                                   | 基礎梁としない                                                                                                    | ~               | 400                                                                | 750                                            | 5                         | 3                                                                                                    | D25                                                                                                    | 2                                                                                             | D13                                                                                                  | 200                                                                  | 400                                                                     | 75                                                                                | 0                                     |
| 4 1F                                                               | ~                                                                                                    | G1                                                                                                 | 左端.中央.右端                                                                                                    | ~      | ~                                                                                                   | 一般基礎梁                                                                                                    | ~               | 400                                                                | 1200                                           | 3                         | 3                                                                                                    | D25                                                                                                    | 2                                                                                             | D13                                                                                                  | 250                                                                  | 400                                                                     | 120                                                                               | 0                                     |
| 5                                                                  | ~                                                                                                    |                                                                                                    |                                                                                                    | $\sim$ | ~                                                                                                   |                                                                                                    | $\sim$          |                                                                    |                                                |                           |                                                                                                    |                                                                                                    |                                                                                               |                                                                                                    |                                                                      |                                                                         |                                                                                   |                                       |
| 6                                                                  | ~                                                                                                    |                                                                                                    |                                                                                                    | $\sim$ | ~                                                                                                   |                                                                                                    | $\sim$          |                                                                    |                                                |                           |                                                                                                    |                                                                                                    |                                                                                               |                                                                                                    |                                                                      |                                                                         |                                                                                   |                                       |
| 7                                                                  | ~                                                                                                    |                                                                                                    |                                                                                                    | $\sim$ | ~                                                                                                   |                                                                                                    | $\sim$          |                                                                    |                                                |                           |                                                                                                    |                                                                                                    |                                                                                               |                                                                                                    |                                                                      |                                                                         |                                                                                   |                                       |
| 8                                                                  | ~                                                                                                    |                                                                                                    |                                                                                                    | ~      | ~                                                                                                   |                                                                                                    | ~               |                                                                    |                                                |                           |                                                                                                    |                                                                                                    |                                                                                               |                                                                                                    |                                                                      |                                                                         |                                                                                   |                                       |
|                                                                    |                                                                                                    |                                                                                                    |                                                                                                    |        |                                                                                                    | -                                                                                                    | -               | ٢                                                                  | -                                              |                           |                                                                                                    |                                                                                                    |                                                                                               |                                                                                                    |                                                                      |                                                                         |                                                                                   |                                       |
| - 大梁                                                               |                                                                                                    |                                                                                                    |                                                                                                    |        |                                                                                                    | -                                                                                                    |                 |                                                                    | -                                              | _                         |                                                                                                    | _                                                                                                    |                                                                                               |                                                                                                    |                                                                      |                                                                         |                                                                                   |                                       |
| - 大梁<br>形状                                                         |                                                                                                    | 主筋                                                                                                 | <ol> <li>副主筋</li> </ol>                                                                                                    |        | 基礎梁                                                                                                 | <u></u>                                                                                                    | 722             |                                                                    | ·定着                                            |                           | łfi                                                                                                    | ā1                                                                                                    |                                                                                               |                                                                                                    |                                                                      | -<br>JJZFZJ                                                             | 口<br>力に切り着<br>所面2                                                                 |                                       |
| - 大梁<br>形状                                                         | P皆                                                                                                    | 前行号                                                                                                | <ol> <li>副主筋</li> <li>端部</li> </ol>                                                                                                    |        | 基礎梁                                                                                                 |                                                                                                    | 257             |                                                                    | ·定著                                            | + 4-                      | <u>新<br/>主筋</u>                                                                                               | ۵1<br>۶                                                                                                    | 0+-+                                                                                          | スタラップ                                                                                                | Eyf<br>(mm)                                                          | ー<br>] リスト入力<br>(mm)                                                    | 口<br>力に切り着<br>価a2<br>(mm)                                                         | 1                                     |
| - 大梁<br>形状<br>1 RF                                                 | <b>隆</b>                                                                                                    | <mark>主筋</mark><br>符号                                                                              | <ul> <li>副主筋</li> <li>端部</li> <li>外端中央内端</li> </ul>                                                                                                    |        | 基礎梁<br>軸名<br>~                                                                                      |                                                                                                    | 257             |                                                                    | · <sup>定着</sup><br>巽択L                         | た行                        | がコヒ                                                                                                    | <u>∎</u> 1<br>                                                                                                    | ヿます                                                                                           | 2,55y7<br>•                                                                                          | (mm)<br>200                                                          | ー<br>】リスト入ス<br>し<br>(mm)<br>350                                         | 口<br>力に切り着<br>所面2<br>(mm)<br>651                                                  | 0                                     |
| - 大梁<br>形状<br>1 RF<br>2 3F                                         | 階                                                                                                    | 主筋<br>符号<br>Gi                                                                                     | <ul> <li>副主筋</li> <li>端部</li> <li>外端中央内端</li> <li>外端中央内端</li> </ul>                                                                                                    | · ·    | 基礎梁<br>軸名<br>~<br>~                                                                                 |                                                                                                    | 257             |                                                                    | ·<br>·<br>定着<br>、<br>、<br>、<br>、<br>、<br>、     | た行                        | がコヒ<br>。。                                                                                                    | ョ<br>1<br>2-され                                                                                                    | 1ます                                                                                           | გჭ∋უქ<br>•<br>∎                                                                                      | (mm)<br>200<br>200                                                   | ) リスト入ス<br>世<br>(mm)<br>350<br>350                                      | 口<br>力に切り着<br>所面2<br>(mm)<br>651<br>701                                           | 5<br>0<br>0                           |
| - 大梁<br>形状<br>1 RF<br>2 3F<br>3 2F                                 | 階<br>マン<br>マン<br>マン                                                                                                    | 主筋<br>符号<br>Gi                                                                                     | 1         副主筋           端部            外端中央内端         外端中央内端           外端中央内端                                                                                           |        | <del>基礎粱</del><br>軸名<br>><br>><br>>                                                                 | スタラップ         基礎梁           基礎梁としない         基礎梁としない           基礎梁としない         基礎梁としない                                                         | 257             |                                                                    | ·<br>定着                                        | った行                       | 新<br>主筋<br>がコヒ<br>。<br>3                                                                                      | 1<br>2<br>- され<br>D22<br>D25                                                                                                    | 1ます<br>2                                                                                      | スタラップ<br>。<br>D10<br>D13                                                                             | (mm)<br>200<br>200<br>200                                            | ) リスト入ス<br>(mm)<br>350<br>350<br>400                                    | ロ<br>わに切りを<br>所面2<br>(mm)<br>651<br>701<br>751                                    | 0<br>0<br>0                           |
| - 大梁<br>形状<br>1 RF<br>2 3F<br>3 2F<br>4 1F                         | 階                                                                                                    | 主筋<br>符号<br>Gi<br>Gi<br>Gi                                                                         | 副主筋           端部           外端中央内端           外端中央内端           外端中央内端           大端中央内端           左端中央内端                                                                  |        | 基礎梁<br>軸名<br>>><br>>><br>>>                                                                         | スタラップ            基礎梁            基礎梁としない            基礎梁としない            基礎梁としない            基礎梁としない                                              | 257             | 112<br>112<br>112<br>112<br>112<br>112<br>112<br>112<br>112<br>112 | · <sup>··定着</sup><br>登択U<br>1200               | レた行                       | 断<br>主筋<br>がコヒ<br>。<br>3<br>3                                                                                 | 面1<br>2-され<br>D22<br>D25<br>D25                                                                                                    | 1ます<br>2<br>2<br>2                                                                            | スタラップ<br>・<br>・<br>・<br>・<br>・<br>・<br>・<br>・<br>・<br>・<br>・<br>・<br>・<br>・<br>・<br>・<br>・           | (mm)<br>200<br>200<br>200<br>250                                     | ) リスト入ス<br>(mm)<br>350<br>350<br>400<br>400                             | 口<br>力に切り替<br>所面2<br>(mm)<br>655<br>700<br>751<br>1200                            | 0 0 0                                 |
| - 大梁<br>形状<br>1 RF<br>2 3F<br>3 2F<br>4 1F<br>5 RF                 | Image: Second second second | <u>主筋</u><br>符号<br>Gi<br>Gi<br>Gi<br>Gi                                                            | 副主筋           端部           外端中央内端           外端中央内端           ケ端中央内端           左端中央内端           外端中央内端                                                                  |        | 基礎梁<br>軸名<br>                                                                                       | スタラップ            基礎梁            基礎梁としない            基礎梁としない            一般差礎梁            基礎梁としない            一般差礎梁                               | 257             | 日                                                                  | ·<br>·定着<br><br>巽択U<br><br>1200<br>650         |                           | 断<br>主筋<br>がコヒ<br>。<br>3<br>3<br>3                                                                            | 1<br>2<br>- され<br>- ひま<br>- ひま<br>- ひま<br>- ひま<br>- ひま<br>- ひま<br>- ひま<br>- ひま<br>- ひま                                                                                                    | 1ます<br>2<br>2<br>2<br>2<br>2                                                                  | スタラップ<br>・<br>・<br>・<br>・<br>・<br>・<br>・<br>・<br>・<br>・<br>・<br>・<br>・<br>・<br>・<br>・<br>・<br>・      | 200<br>200<br>200<br>200<br>200<br>200<br>200<br>200                 | 】リスト入ス<br>(mm)<br>350<br>350<br>400<br>350                              | ロ<br>力に切りた<br>所面2<br>のmm)<br>650<br>700<br>750<br>1200<br>650                     | 0<br>0<br>0<br>0                      |
| - 大梁<br>形状<br>1 RF<br>2 3F<br>3 2F<br>4 1F<br>5 RF<br>6 3F         | 階<br>マンマンマンマンマンマンマンマンマンマンマンマンマンマンマンマンマンマンマン                                                                                                    | <u>主筋</u><br>符号<br>Gi<br>Gi<br>Gi<br>Gi<br>Gi<br>Gi                                                | 副主筋           当主筋           端部           外端中央内端           外端中央内端           外端中央内端           大端中央内端           外端中央内端           外端中央内端           外端中央内端           外端中央内端 |        | 基礎梁<br>軸名<br>                                                                                       | 29597        基磁梁        基磁梁としない        基磁梁としない        基磁梁としない        参磁梁としない        基磁梁としない        基磁梁としない        基磁梁としない        基磁梁としない      | 257             | 172<br>330<br>400<br>400<br>350<br>350                             | ·<br>·定着<br><br>巽沢U<br><br>1200<br><br>650<br> | レた行<br>5<br>3<br>5/1      | 主筋<br>がコヒ<br>。<br>3<br>3<br>3<br>3<br>3<br>3                                                                  | 1<br>- され<br>- され<br>- ひとこ<br>- ひとこ<br>- ひ<br>- ひとこ<br>- ひ<br>- ひ<br>- ひ<br>- ひ<br>- ひ<br>- ひ<br>- ひ<br>- ひ | 1ます<br>2<br>2<br>2<br>2<br>2<br>2<br>2                                                        | スタラップ<br>。<br>・<br>・<br>・<br>・<br>・<br>・<br>・<br>・<br>・<br>・<br>・<br>・<br>・<br>・<br>・<br>・<br>・<br>・ | ピッチ<br>(mm)<br>200<br>200<br>200<br>250<br>200<br>200                | 】リスト入ス<br>世<br>(mm)<br>350<br>350<br>400<br>400<br>350<br>350<br>350    | ロ<br>力に切りた<br>所面2<br>のmm)<br>651<br>700<br>751<br>1200<br>651<br>700              | 0 0 0 0 0 0 0 0 0 0 0 0 0 0 0 0 0 0 0 |
| - 大梁<br>形状<br>1 RF<br>2 3F<br>3 2F<br>4 1F<br>5 RF<br>6 3F<br>7 2F | 階                                                                                                    | 主筋<br>符号<br>G<br>G<br>G<br>G<br>G<br>G<br>G<br>G<br>G<br>G<br>G<br>G<br>G<br>G<br>G<br>G<br>G<br>G | 副主筋           端部           端部           外端中央内端           外端中央内端           外端中央内端           外端中央内端           外端中央内端           外端中央内端                                    |        | 基礎梁<br>軸名<br>2<br>2<br>2<br>2<br>2<br>2<br>2<br>2<br>2<br>2<br>2<br>2<br>2<br>2<br>2<br>2<br>2<br>2 | スタラップ     ●       基礎梁としない     基礎梁としない       基礎梁としない     基礎梁としない       基礎梁としない     基礎梁としない       基礎梁としない     基礎梁としない       基礎梁としない     基礎梁としない | λ5 <sup>3</sup> | 付差<br>350<br>400<br>350<br>350<br>400                              | ··定着<br>圣択(<br>1200<br>650<br>700<br>750       | レた行<br>5<br>3<br>5/1<br>5 | 新<br>主筋<br>がコヒ<br>。<br>3<br>3<br>3<br>3<br>3<br>3<br>3<br>3<br>3<br>3<br>3<br>3<br>3<br>3<br>3<br>3<br>3<br>3 | a1                                                                                                    | 2ます<br>2<br>2<br>2<br>2<br>2<br>2<br>2<br>2<br>2<br>2<br>2<br>2<br>2<br>2<br>2<br>2<br>2<br>2 | スタラップ<br>・<br>・<br>・<br>・<br>・<br>・<br>・<br>・<br>・<br>・<br>・<br>・<br>・<br>・<br>・<br>・<br>・<br>・<br>・ | レンシチ<br>(mm)<br>200<br>200<br>200<br>200<br>200<br>200<br>200<br>200 | ) リストスス<br>(mm)<br>350<br>350<br>400<br>400<br>350<br>350<br>400<br>400 | ロ<br>方(こ切りを<br>方面2<br>D<br>(mm)<br>656<br>700<br>756<br>1200<br>656<br>700<br>756 |                                       |

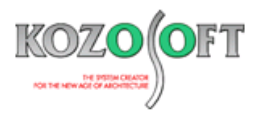

#### ・確認したいデータだけ表示することができます。

画面上部のボタンにより、確認したい項目(列)だけを表示することができます。オレンジ色になっている項目だけを表示します。

|   |     |     |    |   |      |        |   | オレンジ色 | になっているボタンの     | 〕項目のみ | 表示しま      | す。               |  |
|---|-----|-----|----|---|------|--------|---|-------|----------------|-------|-----------|------------------|--|
| F | R C | - 大 | 梁  |   |      |        |   |       |                |       |           |                  |  |
|   |     | 形   | 狀  |   | 主筋   | 1 副主筋  |   | 基礎梁   | <u>スタラップ</u>   | スラブ   | 付差        | <mark>計定着</mark> |  |
|   |     |     |    | 階 | 符号   | 端部     |   | 軸名    | 基礎梁            |       | b<br>(mm) | D<br>(mm)        |  |
|   | ►   | 1   | 1F | ~ | - G1 | 左端中央右端 | ~ | ~     | 一般基礎梁          | ~     | 400       | 1200             |  |
|   |     | ~   | 10 |   |      |        |   |       | 6 D. ++ +++>73 |       | 400       | 4000             |  |

#### ・表計算ソフト(Excel など)からデータをコピーして使用できます。

以下のように、表計算ソフト(Excel など)で入力したデータをコピーして、貼り付けることができます。

1. 表計算ソフトでデータを選択してコピーします。

|   | А  | В  | С        | D | E       | F   | G    | Н | I J   | K L   | М   | Ν   | 0    | Ρ | QR    | S T   | U   | ۷   | W    | X | Y Z   | А | A AB  | AC  |
|---|----|----|----------|---|---------|-----|------|---|-------|-------|-----|-----|------|---|-------|-------|-----|-----|------|---|-------|---|-------|-----|
| 1 | RF | G1 | 外端,中央,内端 |   | 基礎梁としない | 350 | 650  | 3 | 3 D22 | 2 D10 | 200 | 350 | 650  | 3 | 3 D22 | 2 D10 | 200 | 350 | 650  | 3 | 3 D22 |   | 2 D10 | 200 |
| 2 | 3F | G1 | 外端,中央,内端 |   | 基礎梁としない | 350 | 700  | 5 | 3 D22 | 2 D10 | 200 | 350 | 700  | 3 | 3 D22 | 2 D10 | 200 | 350 | 700  | 5 | 3 D22 | 1 | 2 D10 | 200 |
| 3 | 2F | G1 | 外端,中央,内端 |   | 基礎梁としない | 400 | 750  | 5 | 3 D25 | 2 D13 | 200 | 400 | 750  | 3 | 3 D25 | 2 D13 | 200 | 400 | 750  | 5 | 3 D25 | 1 | 2 D13 | 200 |
| 4 | 1F | G1 | 左端,中央,右端 |   | 一般基礎梁   | 400 | 1200 | 3 | 3 D25 | 2 D13 | 250 | 400 | 1200 | 3 | 3 D25 | 2 D13 | 250 | 400 | 1200 | 3 | 3 D25 | 1 | 2 D13 | 250 |

2. 表入力画面で貼り付けたい範囲の一番左上のセルを選択して、貼り付けます。貼り付けは、右クリックによるポップアップメニュー とキーボードの[Ctrl]+[V]で操作できます。

| - |     |                                                                                                    |      |    |            |        |     |           |      |           |    |          |       |    |     |             |         | _     |    |
|---|-----|----------------------------------------------------------------------------------------------------|------|----|------------|--------|-----|-----------|------|-----------|----|----------|-------|----|-----|-------------|---------|-------|----|
| R | C-7 | 梁7                                                                                                    |      |    |            |        |     |           |      |           |    |          |       |    |     |             |         |       | ×  |
|   | 甩   | 紎                                                                                                    |      | 主筋 | 1 副主筋      |        | 基礎梁 | <u> </u>  | 付親   | 宇定著       |    |          |       |    |     |             | 🛙 ሀスト入: | 力に切り着 | たる |
|   |     |                                                                                                    |      |    |            |        |     |           |      |           |    | 断        | 面1    |    |     |             | E       | 1面2   |    |
|   |     |                                                                                                    | RLL. | 姓문 | ∆₩±≠R      | 其神迹    |     |           |      | 主筋        |    |          | スタラップ |    |     |             | 主       |       |    |
|   |     | 階 符号 端部 軸名 基礎梁                                                                                                    |      |    |            |        |     |           | (mm) | (mm)      | 上端 | 下端       | 鉄筋径   | 本数 | 呼び径 | ピッチ<br>(mm) | (mm)    | (mm)  | 上  |
|   | + 1 | RF                                                                                                    | ~    | G  | 1 外端,中央,内端 | ~      | ~   | 基礎梁としない ~ | 171  |           |    | <b>.</b> |       |    |     |             |         |       |    |
|   | 2   | ЗF                                                                                                    | ~    | G  | 1 外端中央内端   | ~      | ~   | 基礎梁としない   | 505  | 周辺り       |    |          |       |    |     |             |         |       |    |
|   | 3   | 2F                                                                                                    | ~    | G  | 1 外端中央、内端  | $\sim$ | ~   | 基礎梁としない   |      | -         |    |          |       |    |     |             |         |       |    |
|   | 4   | 3     2F     >     G1     外端中央内端     >     >     基礎梁としない       4     1F     >     G1     左端中央右端     >     >     一般基礎梁 |      |    |            |        |     | 一般基礎梁 ~   | AD Y | \$        |    |          |       |    |     |             |         |       |    |
|   | 5   |                                                                                                    | ~    |    |            | $\sim$ | ~   | ~         |      | - 199.409 |    | -        |       |    |     |             |         |       |    |

3. 上記1. で選択したデータがコピーされます。

| R   | C - 大 | 梁   |        |      |                       |        |                                        |          |                  |   |      |      |     |    |            |        |       |       |         |             | X    |
|-----|-------|-----|--------|------|-----------------------|--------|----------------------------------------|----------|------------------|---|------|------|-----|----|------------|--------|-------|-------|---------|-------------|------|
|     |       |     |        |      |                       |        |                                        |          |                  |   |      |      |     |    |            |        |       |       |         |             |      |
| - 6 | H=    | 対応  |        | 主節   | A 副主節                 | 1 🗖    | 基礎塗                                    |          | スタラップ スラブ        |   | 付差   | • 完善 |     |    |            |        |       | (IIII | 1 リストスラ | hctmn替      | żδ   |
|     |       | ebt |        | 1.40 |                       |        | CE NE M                                |          |                  |   |      |      |     |    |            |        |       | -     |         | J(C 9) / B) | ιςαν |
| Г   |       |     |        |      |                       |        |                                        |          |                  |   |      |      |     | 断  | <u>n</u> 1 |        |       |       | ŧ.      | <b>庙</b> 2  |      |
|     |       |     |        |      | 10047                 |        | ++ 5                                   |          | ++ +++>T         |   |      |      |     | 主筋 |            |        | スタラップ |       |         |             | 主    |
|     |       | Pà  | š      | 付ち   | 9mm=P                 |        | 11111111111111111111111111111111111111 |          | 奉曜采              |   | (m)  |      |     |    | ALL 10 10  | -1-201 |       | P∞∓   | (m)     | D           |      |
|     |       |     |        |      |                       |        |                                        |          |                  |   | (mm) | (mm) | 上端  | 下端 | 鉄筋栓        | 本좴     | 呼び怪   | (mm)  | (mm)    | (mm)        | 上    |
| E   | 1     | RE  | V      | G1   | 外端中央内端                | ~      |                                        | ~        | 基礎塗としない。         | 1 | 350  | 650  | 3   | 3  | D22        | 2      | D10   | 200   | 350     | 650         |      |
| 1-  |       | 1.4 |        |      | 21 Find 1 2 Car 3Find | -      |                                        | -        | GENERACE CHING ! |   |      |      | · · |    | 000        | -      | 0.10  | 200   |         |             |      |
|     | 2     | 3F  | $\sim$ | G1   | 外端,中央,内端              | $\sim$ | \<br>\                                 | ~        | 基礎梁としない          | - | 350  | 700  | 5   | 3  | D22        | 2      | D10   | 200   | 350     | 700         |      |
|     | 3     | 2F  | $\sim$ | G1   | 外端,中央,内端              | $\sim$ |                                        | ~        | 基礎梁としない          | 7 | 400  | 750  | 5   | 3  | D25        | 2      | D13   | 200   | 400     | 750         |      |
| L:  |       | 10  |        | 01   | 순사兴 ch 쇼 · 눈사兴        |        |                                        |          | . 自几甘甘於亦         |   | 100  | 1000 |     | 0  | Dat        | 0      | D19   | 950   | 100     | 1000        |      |
|     | 4     | 1P  | × ×    | GI   | 左啸,中央,右啸              | ~      |                                        | <u> </u> | 一股空证采            | 1 | 400  | 1200 | 0   | •  | D20        | 2      | 018   | 200   | 400     | 1200        |      |
| Þ   | 5     |     | $\sim$ |      |                       | $\sim$ | · ·                                    | ~        |                  | ~ |      |      |     |    |            |        |       |       |         |             |      |

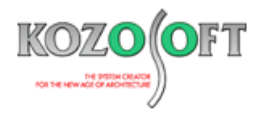

## ◆「BUILD.一貫VI」Q&A(適判等からの指摘事例)

#### タイトル:片側傾斜の梁の剛床解除は梁の両端を剛床解除するように指摘された

Q. 片方向が1スパンで、1スパンの方向の最上階の梁が片側傾斜しているS造の物件に関して、梁の片側のみ剛床解除を設定し、もう一方は剛 床のままとしたところ、適合性判定機関より、鉛直荷重時に梁に軸力を生じさせるためには、梁の両端を剛床解除にすべきではないですか?と指 摘を受けました。

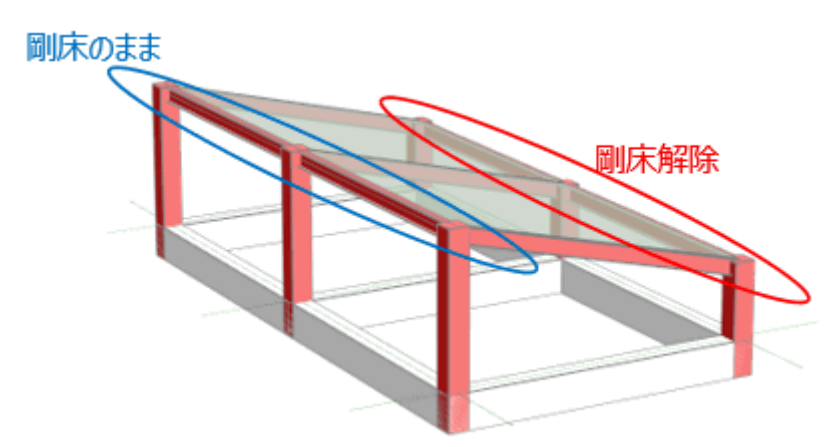

試しに、片側のみの剛床解除した場合と両端とも剛床解除した場合を比較したところ、応力変化はありませんでしたが、両端とも剛床解除すべきなのか教えてください。

A. 片側のみ剛床解除の場合でも、梁の両端の剛床関係は解除されるので、梁に軸変形が生じて、梁に軸力が生じます。
 傾斜梁に直交している方向の梁が水平で軸変形が生じないと判断される場合は、片側のみ剛床解除の場合と両端とも剛床解除した場合を比較しても、解析モデルとしては大きな違いはなく、応力も大きな差は生じません。
 剛床解除した場合、梁に軸剛性を設定して計算しますが、梁の断面性能によっては、剛床関係で連結された梁と剛床を解除した梁では、軸変形に対する自由度に大きな差が生じる可能性があるので、傾斜梁に直交している方向の梁についても軸変形を想定する場合は、傾斜梁の両端とも剛床解除してください。

※ <u>弊社ホームページの Q&A</u>では、この他にも、適判等からの指摘事例の Q&A を約 320 件、通常の Q&A を 3880 件以上掲載していますの で、ご活用ください。なお、Q&A の閲覧は、トータルメンテナンスを契約中のお客様限定となります。